# Self-service utilidades para Docentes

#### Dirección de Servicios Informáticos Dirección de Servicios Escolares y Vinculación

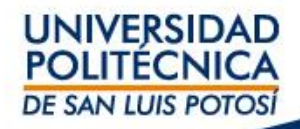

# TEMAS

- Ingreso al sistema
- Lista de clase
- Captura de asistencias
- Captura de calificaciones
  - Captura de exámenes parciales
  - Captura de examen final
  - Envío de calificaciones parciales y finales
  - Captura de examen extraordinario y examen de regularización

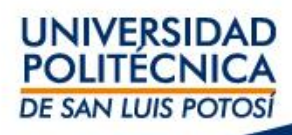

## I. Ingreso al sistema

• Ingresa al Self-service usando como navegador Google Chrome.

•Verifica que tu navegador esté configurado con el idioma español México, ya que con otra configuración el separador decimal lo indica con una coma en lugar de capturar un punto.

 Tu usuario y contraseña será enviada por correo institucional. La liga de ingreso es: <u>https://ssu.upslp.edu.mx/ss/Home.aspx</u>

•En caso de cambiar tu contraseña, asigna una pregunta de seguridad.

• Una vez que has ingresado a la plataforma, la sesión estará activa durante 30 minutos.

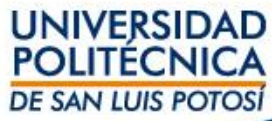

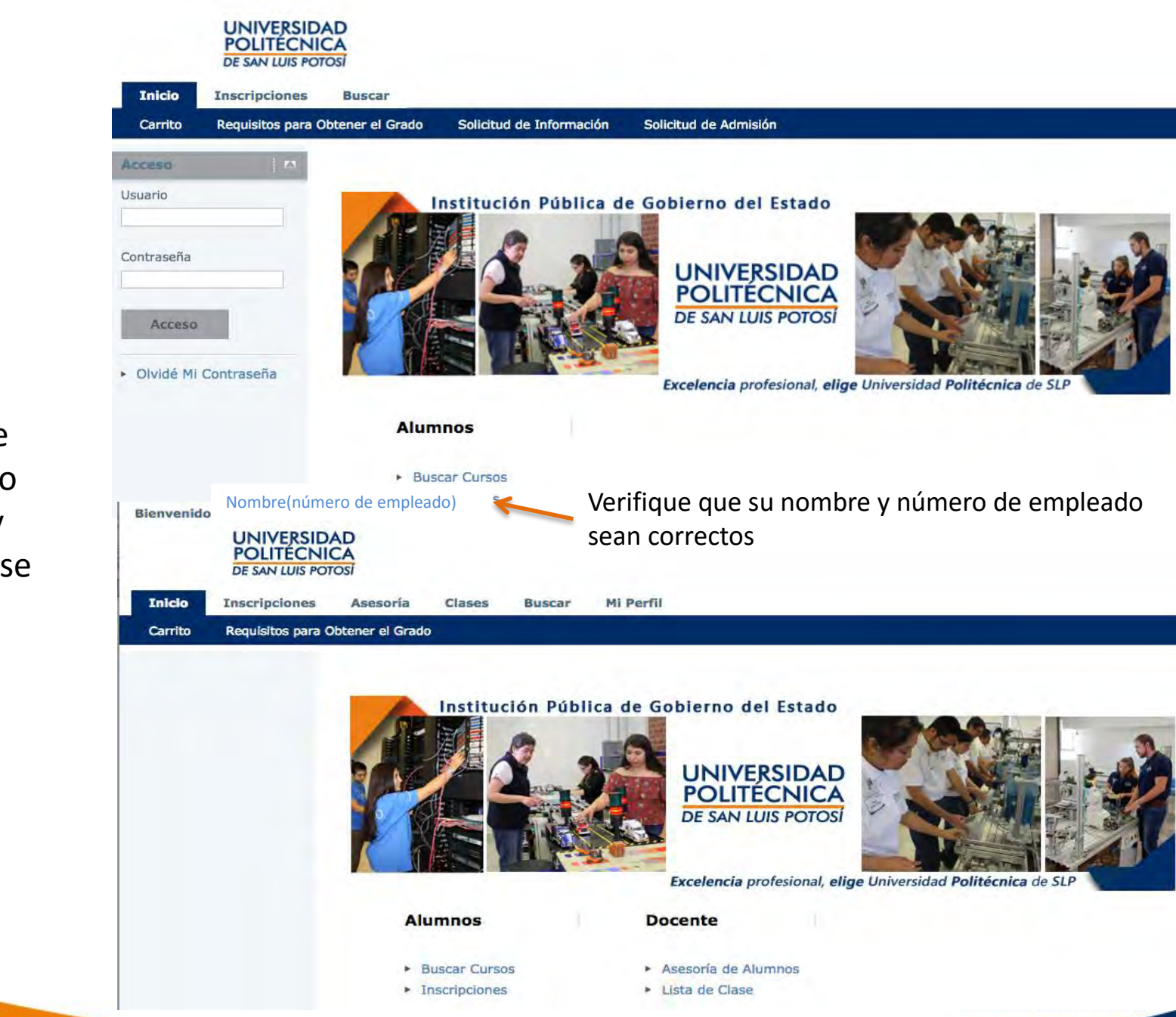

Una vez que ha ingresado su usuario y contraseña se mostrará lo siguiente:

٠

### II. Lista de clase

1. Seleccionar **Clases** y hacer click en **Inscripción:** 

2. Seleccionar **Curso** y hacer click en Clave de curso:

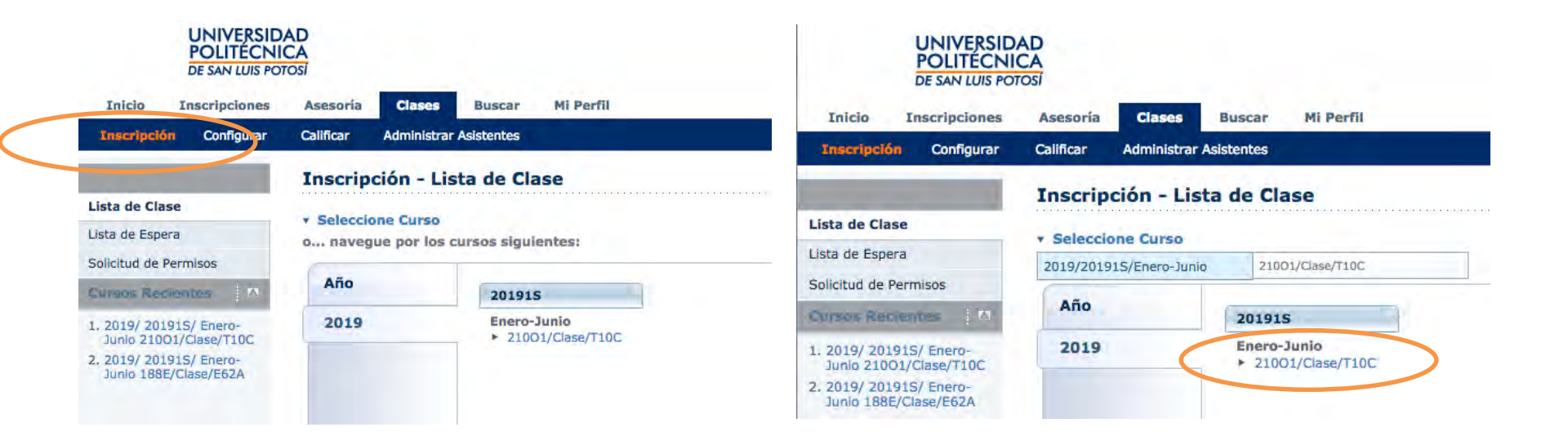

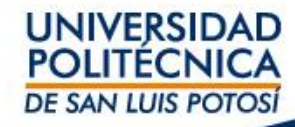

# 3. Al hacer click en clave de curso se mostrará la lista del curso seleccionado:

| POLITÉ<br>DE SAN LU                              | RSIDAD<br>CNICA<br>JIS POTOSI              |                |                  |              |                |                   |                                |                 |           |                    |          |            |         |
|--------------------------------------------------|--------------------------------------------|----------------|------------------|--------------|----------------|-------------------|--------------------------------|-----------------|-----------|--------------------|----------|------------|---------|
| Inicio Inscripcio                                | ines /                                     | Asesoría       | Clases           | Buscar       | Mi Perfil      |                   |                                |                 |           |                    |          |            |         |
| Inscripción Configu                              | urar C                                     | alificar       | Administrar      | Asistentes   |                |                   |                                |                 |           |                    |          |            |         |
|                                                  | I                                          | Inscri         | pción - Lis      | sta de Cla   | ise            |                   |                                |                 |           |                    |          |            |         |
| Lista de Clase                                   |                                            | Falac          | ione Curro       |              |                |                   |                                |                 |           |                    |          |            |         |
| Lista de Espera                                  |                                            | Curre          | 2010/20101       | C/Enoro-Jun  | 0 - 21001/Clar | CO/T10C           |                                |                 |           |                    |          |            |         |
| Solicitud de Permisos                            | itud de Permisos CNO I: Programación Web I |                |                  |              | 0 - 21001/08:  | 56/1102           |                                |                 |           |                    |          |            |         |
| Opciones                                         |                                            | Gámez, Lillana |                  |              |                |                   |                                |                 |           |                    |          |            |         |
| 🔳 Ver Imagen                                     |                                            | LUNE           | S A VIERNES 1    | 0:00 - 10:55 | , UPSLP/Centro | o de Cómputo/SVC1 |                                |                 |           |                    |          |            |         |
| 🖑 Descargar                                      |                                            | Selec          | cione el Esta    | tus          |                |                   |                                |                 |           |                    |          |            |         |
| 🗹 Enviar Correo                                  |                                            | Alta           | +                | >            |                |                   |                                |                 |           |                    |          |            |         |
| 🖹 Imprimir Lista                                 |                                            |                | ombre            |              |                | TD                | Curriculum                     | Nivel de Clase  | Carga     | Tipo de<br>Crédito | Créditos | Asistancia | Estatus |
| Eursos Recientes                                 |                                            | -              | ombre            | 2.0.4        |                |                   | currentin                      | HIVEI de clase  | Academica | creato             | creatos  | Asistencia | Lotatus |
| 1. 2019/ 201915/ Enero-<br>Junio 21001/Clase/T10 | c                                          |                | guirre, Gamalie  | Israel       |                | 000-18-0348       | Escolariza/Licenciatu/ITI 2001 | Primer Semestre |           | Crédito<br>General | 7,00     |            | Alta    |
| 2. 2019/ 201915/ Enero-<br>Junio 188E/Clase/E62A |                                            |                | maro, Hugo Edd   | <u>jardo</u> |                | 000-18-0242       | Escolariza/Licenciatu/ITI 2001 | Primer Semestre |           | Crédito<br>General | 7,00     |            | Alta    |
|                                                  |                                            |                | hávez, Melina J  | <u>azmín</u> |                | 000-18-0651       | Escolariza/Licenciatu/ITI 2001 | Primer Semestre |           | Crédito<br>General | 7,00     |            | Alta    |
|                                                  |                                            |                | hequer, Emilian  | 0            |                | 000-18-0016       | Escolariza/Licenciatu/ITI 2001 | Primer Semestre |           | Crédito<br>General | 7,00     |            | Alta    |
|                                                  |                                            |                | onstante, Elian  | Michelle     |                | 000-18-0999       | Escolariza/Licenciatu/ITI 2001 | Primer Semestre |           | Crédito<br>General | 7,00     |            | Alta    |
|                                                  |                                            |                | ovarrubias, Gab  | iriel        |                | 000-18-0818       | Escolariza/Licenciatu/ITI 2001 | Primer Semestre |           | Crédito<br>General | 7,00     |            | Alta    |
|                                                  |                                            | 0 9            | alarza, Cristian | Omar         |                | 000-18-0936       | Escolariza/Licenciatu/ITI 2001 | Primer Semestre |           | Crédito<br>General | 7,00     |            | Alta    |

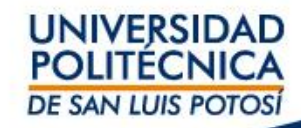

# 4. Verificar en Selección de Estatus que el estatus tenga una √en Alta y hacer click en la flecha:

| UNIVERSID<br>POLITÉCN<br>DE SAN LUIS PO                                                  | DAD<br>ICA<br>mosi                                                                                                    |                                            |                                |                 |                    | 1                  |                     |         |
|------------------------------------------------------------------------------------------|----------------------------------------------------------------------------------------------------|--------------------------------------------|--------------------------------|-----------------|--------------------|--------------------|---------------------|---------|
| Inicio Inscripciones                                                                     | Asesoría Clases Buscar Mi F                                                                                                    | erfil                                      |                                |                 |                    |                    |                     |         |
| Inscripción Configurar                                                                   | Calificar Administrar Asistentes                                                                                                    |                                            |                                |                 |                    |                    |                     |         |
| 1 1 1 1 1 1 1 1 1 1 1 1 1 1 1 1 1 1 1                                                    | Inscripción - Lista de Clase                                                                                                    |                                            |                                |                 |                    |                    |                     |         |
| Lista de Clase<br>Lista de Espera<br>Solicitud de Permisos<br>Opciones III<br>Ver Imagen | <ul> <li>Seleccione Curso</li> <li>Curso: 2019/201915/Enero-Junio - 210<br/>CNO I: Programación Web I<br/>Gámez, Liliana</li> <li>LUNES A VIERNES 10:00 - 10:55, UPSL<br/>Tradicional</li> <li>Ver Todo</li> <li>Ver Todo</li> <li>Alta</li> <li>Baja</li> <li>Retenido</li> </ul> | 101/Clase/T10C<br>P/Centro de Cómputo/SVC1 | Curriculum                     | Nivel de Clase  | Carga<br>Académica | Tipo de<br>Crédito | Créditos Asistencia | Estatus |
| Cursos Recientes N<br>1. 2019/ 20191S/ Enero-<br>lugio 21001/Clase/T10C                  | Aquirre, Gamaliel Israel                                                                                                    | 000-18-0348                                | Escolariza/Licenciatu/ITI 2001 | Primer Semestre |                    | Crédito<br>General | 7,00                | Alta    |
| 2. 2019/ 20191S/ Enero-<br>Junio 188E/Clase/E62A                                         | Amaro, Hugo Edgardo                                                                                                    | 000-18-0242                                | Escolariza/Licenciatu/ITI 2001 | Primer Semestre |                    | Crédito<br>General | 7,00                | Alta    |
|                                                                                          | Chávez, Melina Jazmín                                                                                                    | 000-18-0651                                | Escolariza/Licenciatu/ITI 2001 | Primer Semestre |                    | Crédito<br>General | 7,00                | Alta    |
|                                                                                          | Chequer, Emiliano                                                                                                    | 000-18-0016                                | Escolariza/Licenciatu/ITI 2001 | Primer Semestre |                    | Crédito<br>General | 7,00                | Alta    |
|                                                                                          | Constante Elian Michelle                                                                                                    | 000-18-0999                                | Escolariza/Licenciatu/ITL 2001 | Primer Semestre |                    | Crédito            | 7 00                | Alta    |

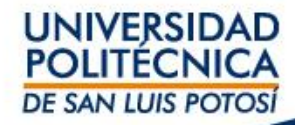

#### 5. Para Descargar la lista, hacer click en Descargar

| UNIVERSIDA<br>POLITECNIC<br>DE SAN LUIS POT                                                                                | AD<br>CA<br>Tosi                                                                                                    |                                       |                                |                 |                    | - J.               |                     |         |
|----------------------------------------------------------------------------------------------------|----------------------------------------------------------------------------------------------------|---------------------------------------|--------------------------------|-----------------|--------------------|--------------------|---------------------|---------|
| Inicio Inscripciones                                                                                                    | Asesoría Clases Buscar Mi Perf                                                                                                    | 1                                     |                                |                 |                    |                    |                     |         |
| Inscripción Configurar                                                                                                    | Calificar Administrar Asistentes                                                                                                    |                                       |                                |                 |                    |                    |                     |         |
| Lista de Clase<br>Lista de Espera<br>Solicitud de Permisos<br>Opcianes i Et<br>El ter Imagen<br>Descargar<br>Enviar Correo | Inscripción - Lista de Clase<br>• Seleccione Curso<br>Curso: 2019/201915/Enero-Junio - 21001<br>CNO I: Programación Web I<br>Gámez, Lillana<br>LUNES A VIERNES 10:00 - 10:55, UPSLP/C<br>Tudicional<br>Seleccione el Estatus<br>Ava : . | /Clase/T10C<br>Centro de Cómputo/SVC1 |                                |                 |                    |                    |                     |         |
| 🗄 Imprimir Lista                                                                                                    | Nombre                                                                                                    | ID                                    | Curriculum                     | Nivel de Clase  | Carga<br>Académica | Tipo de<br>Crédito | Créditos Asistencia | Estatus |
| Lursos Recientes                                                                                                    | Aquirre, Gamaliel Israel                                                                                                    | 000-18-0348                           | Escolariza/Licenciatu/ITI 2001 | Primer Semestre |                    | Crédito<br>General | 7,00                | Alta    |
| Junio 21001/Clase/T10C<br>2. 2019/ 201915/ Enero-<br>Junio 188E/Clase/E62A                                                 | Amaro, Hugo Edgardo                                                                                                    | 000-18-0242                           | Escolariza/Licenciatu/ITI 2001 | Primer Semestre |                    | Crédito<br>General | 7,00                | Alta    |
|                                                                                                    | Chávez, Melina Jazmín                                                                                                    | 000-18-0651                           | Escolariza/Licenciatu/ITI 2001 | Primer Semestre |                    | Crédito<br>General | 7,00                | Alta    |
|                                                                                                    | Chequer, Emiliano                                                                                                    | 000-18-0016                           | Escolariza/Licenciatu/ITI 2001 | Primer Semestre |                    | Crédito<br>General | 7,00                | Alta    |
|                                                                                                    | Constante, Elian Michelle                                                                                                    | 000-18-0999                           | Escolariza/Licenciatu/ITI 2001 | Primer Semestre |                    | Crédito<br>General | 7,00                | Alta    |
|                                                                                                    | Covarrublas, Gabriel                                                                                                    | 000-18-0818                           | Escolariza/Licenciatu/ITI 2001 | Primer Semestre |                    | Crédito<br>General | 7,00                | Alta    |
|                                                                                                    | Galarza, Cristian Omar                                                                                                    | 000-18-0936                           | Escolariza/Licenciatu/ITI 2001 | Primer Semestre |                    | Crédito<br>General | 7,00                | Alta    |
|                                                                                                    | Gámez, Maximillano                                                                                                    | 000-18-0752                           | Escolariza/Licenciatu/ITI 2001 | Primer Semestre |                    | Crédito<br>General | 7,00                | Alta    |
|                                                                                                    | Guerrero, Nathalie Valeria                                                                                                    | 000-18-0028                           | Escolariza/Licenciatu/ITI 2001 | Primer Semestre |                    | Crédito<br>General | 7,00                | Alta    |
|                                                                                                    | Hernández, Jaime Alejandro                                                                                                    | 000-18-1012                           | Escolariza/Licenciatu/ITI 2001 | Primer Semestre |                    | Crédito<br>General | 7,00                | Alta    |
|                                                                                                    | Hernández, José Federico                                                                                                    | 000-17-0768                           | Escolariza/Licenciatu/ITI 2001 | Primer Semestre |                    | Crédito<br>General | 7,00                | Alta    |
|                                                                                                    | Diménez, Víctor Hugo                                                                                                    | 000-18-0230                           | Escolariza/Licenciatu/ITI 2001 | Primer Semestre |                    | Crédito<br>General | 7,00                | Alta    |
|                                                                                                    | López, Eduardo                                                                                                    | 000-18-0340                           | Escolariza/Licenciatu/ITI 2001 | Primer Semestre |                    | Crédito<br>General | 7,00                | Alta    |
|                                                                                                    | III Lónez Emmanuel                                                                                                    | 000-17-0173                           | Ecolariza/Liceociatu/ITL 2001  | Drimar Samaetra |                    | Crédito            | 7.00                | Alta    |

#### 6. Al hacer click en Descargar, se va abrir otra ventana

a) Seleccionar formato de descarga, haciendo click en <u>Formato de Descarga</u>:

b) Seleccionar de <u>Columnas</u> <u>Disponibles</u>, los datos que necesita en su lista, seleccionando el dato y haciendo click en <u>ícono</u>. Para este ejemplo se selecciono Nombre, ID y Asistencia

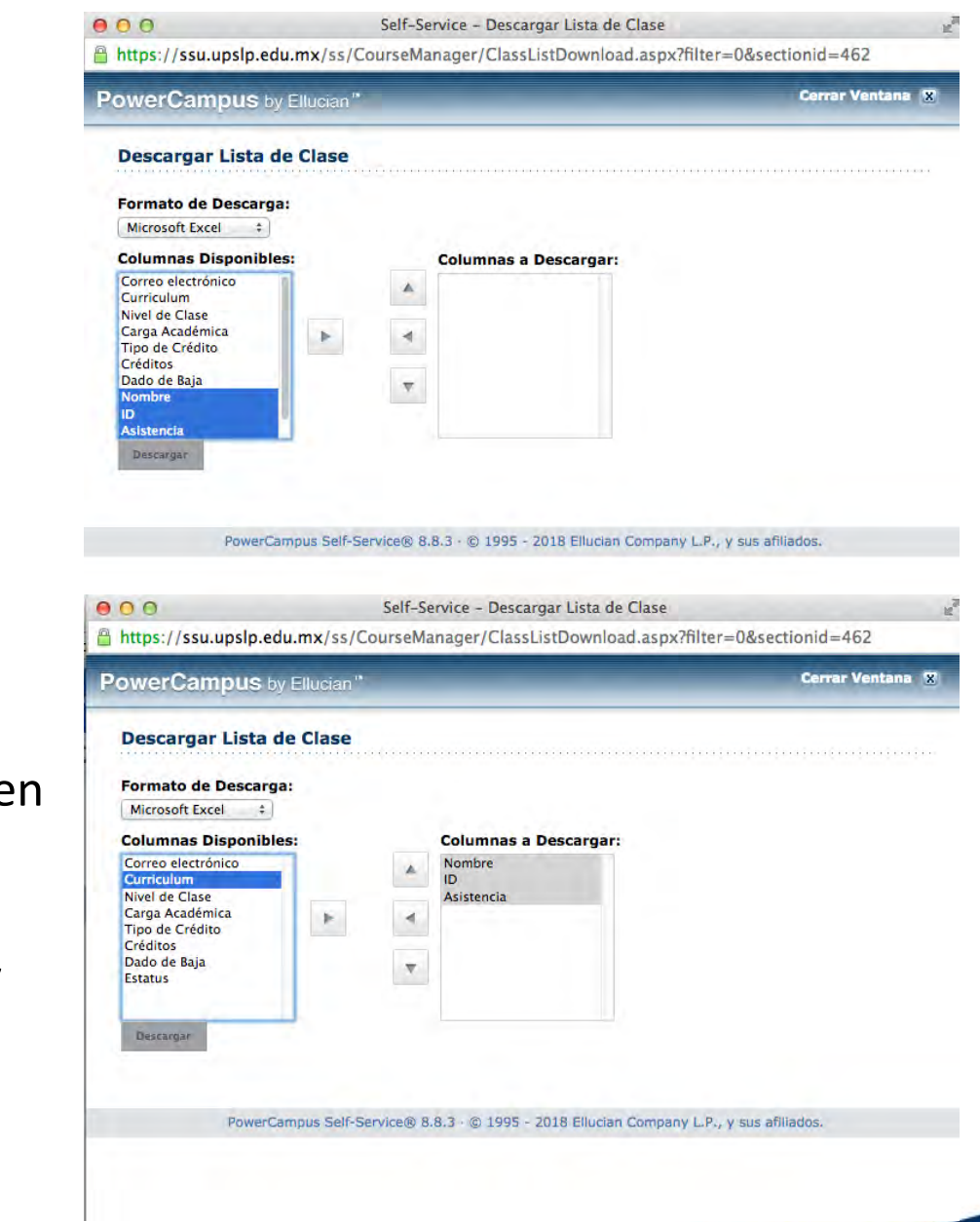

c) Una vez concluida la selección de datos que van a ser parte de la lista, hacer click en Descargar y el resultado será el siguiente de acuerdo al ejemplo en donde el formato seleccionado fue Excel

| 0<br>0 | 00                         | VB          | *          | ta.              | a: 7         | A      |
|--------|----------------------------|-------------|------------|------------------|--------------|--------|
| -      |                            | Tablas      | Crát       | ficos            | SmartArt     | Eórmul |
| _      | in micio Diseno            | Tablas      | Gran       | incos            | JINAILAIL    | Tornu  |
| -      | Editar                     |             | Fa         | ente             |              |        |
| T      | 🖣 🕌 Rellenar 🔻             | Calibri (Cu | ierpo)     | 12 +             | A* A*        |        |
| Pe     | egar 🥥 Borrar 🔹            | N C         | SE         | ]• [ 🖄           | • <u>A</u> • | 191    |
|        | К13 🛟 🤅                    | 301-        | fx         |                  |              |        |
|        | A                          | 8           | C          | D                | E            | F      |
| 1      | Nombre                     | ID          | Asistencia |                  |              | 1      |
| Z      | Aguirre, Gamaliel Israel   | 000-18-0348 | 11         |                  |              |        |
| 3      | Amaro, Hugo Edgardo        | 000-18-0242 |            |                  |              |        |
| 4      | Chávez, Melina Jazmín      | 000-18-0651 |            | a collection and |              |        |
| 5      | Chequer, Emiliano          | 000-18-0016 | 1          | -                |              |        |
| 6      | Constante, Elian Michelle  | 000-18-0999 |            |                  |              |        |
| 7      | Covarrubias, Gabriel       | 000-18-0818 |            | -                |              | 1      |
| 8      | Galarza, Cristian Omar     | 000-18-0936 |            |                  |              |        |
| 9      | Gámez, Maximiliano         | 000-18-0752 | 1          | -                | 1            |        |
| 10     | Guerrero, Nathalie Valeria | 000-18-0028 |            |                  |              |        |
| 11     | Hernández, Jaime Aleiandro | 000-18-1012 |            |                  |              | 1      |
| 12     | Hernández, José Federico   | 000-17-0768 |            |                  |              |        |
| 13     | Jiménez, Victor Hugo       | 000-18-0230 |            |                  |              |        |
| 14     | López, Eduardo             | 000-18-0340 |            |                  | 1            |        |
| 15     | López, Emmanuel            | 000-17-0173 |            |                  |              | 1      |
| 16     | Matadamas, Jorge Alberto   | 000-18-0789 |            |                  |              |        |
| 17     | Mendoza, Omar Aleiandro    | 000-17-0574 |            |                  |              |        |
| 18     | Montaño, Bryan Steven      | 000-18-1379 |            |                  |              |        |
| 19     | Mota, Erick Jair           | 000-18-0822 |            |                  |              | 1      |
| 20     | Padron, Marco Antonio      | 000-17-1087 |            |                  |              |        |
| 21     | Rodríguez, César Eduardo   | 000-17-0050 |            |                  |              |        |
| 22     | Rodríguez, Julieta         | 000-18-0024 |            |                  |              | -      |
| 23     | Salazar, Abraham           | 000-18-0346 |            |                  |              |        |
| 24     | Sánchez, Luis Alfredo      | 000-18-0170 |            |                  |              |        |
| 25     | Saucedo, Dharma Farina     | 000-18-0391 |            |                  |              |        |
| 26     | Torres, Adrián             | 000-18-0924 |            |                  |              | 1-     |
| 27     | Torres, Aleiandro          | 000-16-0067 |            |                  |              | 1      |
| 28     | Vélez, Miriam Saray        | 000-18-1370 |            |                  |              |        |
| 29     | Zintzun, Octavio           | 000-16-0661 |            |                  |              |        |
| 30     |                            |             |            |                  |              |        |
| 31     | -                          |             |            |                  |              | 1      |
| 32     |                            |             |            |                  |              |        |
| 33     |                            |             |            |                  |              |        |
| 74     |                            |             |            |                  |              |        |

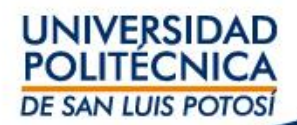

## III. Asistencia

UNIVERSIDAD POLITÉCNICA DE SAN LUIS POTOSÍ

#### 1. Selecciona Clases, y da click en Calificar

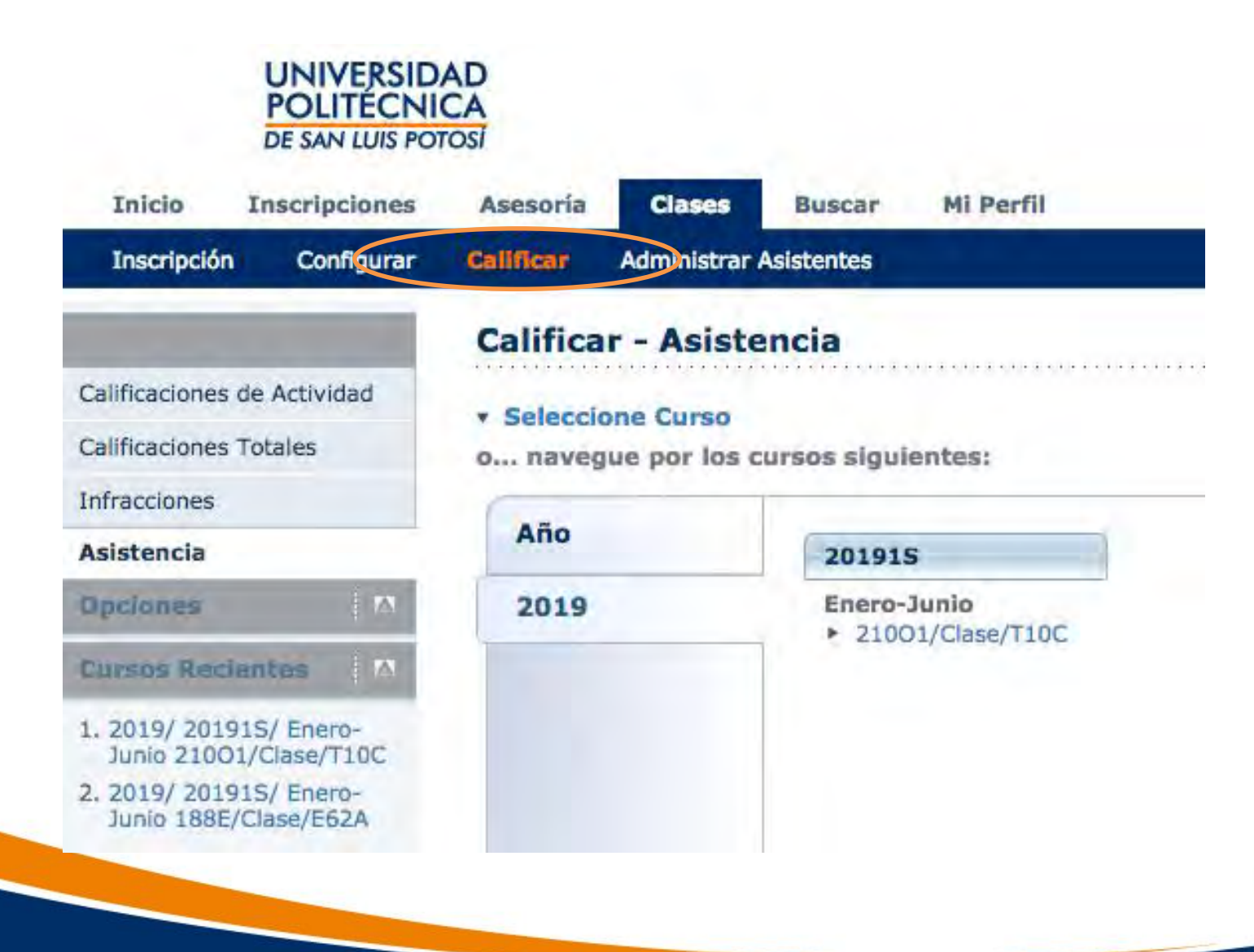

2. Da click en **Asistencia** y después hacer click en donde se muestra la clave del curso.

|                                                          | UNIVERSID<br>POLITÉCNI<br>DE SAN LUIS PO                                                                       | CA<br>TOSI   |               |                  |                        |
|----------------------------------------------------------|----------------------------------------------------------------------------------------------------|--------------|---------------|------------------|------------------------|
| Inicio                                                   | Inscripciones                                                                                                  | Asesoría     | Clases        | Buscar           | Mi Perfil              |
| Inscripción                                              | Configurar                                                                                                    | Calificar    | Administrar   | Asistentes       |                        |
|                                                          | The second division of the                                                                                     | Califica     | ır - Asiste   | encia            |                        |
| Calificaciones                                           | de Actividad                                                                                                   | - Colocal    | and Current   |                  |                        |
| Calificaciones                                           | Totales                                                                                                    | o naveg      | que por los o | cursos sigui     | entes:                 |
| Infracciones                                             |                                                                                                    |              |               |                  |                        |
| Asistencia                                               |                                                                                                    | Año          |               | 20191            | S                      |
| - and a second                                           | the second second second second second second second second second second second second second second second s | Constant and |               |                  |                        |
| Opciones                                                 |                                                                                                    | 2019         |               | Enero-           | Junio                  |
| Opciones<br>Cursos Redi                                  | entes 🕅                                                                                                    | 2019         |               | Enero-<br>▶ 2100 | Junio<br>D1/Clase/T10C |
| Opciones<br>Cursos Recis<br>1. 2019/ 2019<br>Junio 2100: | entes M<br>1S/ Enero-<br>1/Clase/T10C                                                                          | 2019         |               | ► 2100           | Junio<br>D1/Clase/T10C |

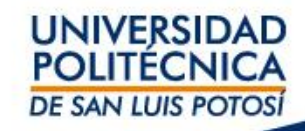

 Al hacer click en donde se muestra la clave del curso se mostrará la siguiente pantalla:

# 4. Seleccionar una fecha y hacer click en ella.

Las fechas marcadas con asterisco indican que la clase programada ya se realizó y el docente no ha capturado la asistencia.

| nicio Inscripciones                               | Asesoría Clases                                             | Buscar Mil                           | Perfil                                     |                     |              |  |  |
|---------------------------------------------------|-------------------------------------------------------------|--------------------------------------|--------------------------------------------|---------------------|--------------|--|--|
| Inscripción Configurar                            | Calificar Administrar                                       | Asistentes                           |                                            |                     |              |  |  |
|                                                   | Calificar - Asist                                           | encia                                |                                            |                     |              |  |  |
| Calificaciones de Actividad                       |                                                             |                                      |                                            |                     |              |  |  |
| Calificaciones Totales                            | Seleccione Curso                                            |                                      | and and                                    |                     |              |  |  |
| nfracciones                                       | Curso: 2019/2019<br>CNO I: Programació                      | 1S/Enero-Junio - 21<br>in Web I      | 001/Clase/T10C                             |                     |              |  |  |
| Asistencia                                        | Gámez, Liliana                                              | in theo i                            |                                            |                     |              |  |  |
| Dociones A                                        | LUNES A VIERNES                                             | 10:00 - 10:55, UPSI                  | P/Centro de Cómp                           | outo/SVC1           |              |  |  |
| E Seleccionar Vista                               | Tradicional                                                 |                                      |                                            |                     |              |  |  |
| Descargar Asistancia                              | Total de Asistencia                                         | 6                                    |                                            |                     |              |  |  |
| y Descargal Asistencia                            | Max Takal da Asia                                           |                                      | 2                                          |                     |              |  |  |
| Lursos kecientes.                                 | ver total de Asis                                           | Ver Total de Asistencias por Sección |                                            |                     |              |  |  |
| 1. 2019/ 201915/ Enero-<br>Junio 21001/Clase/T10C |                                                             |                                      |                                            |                     |              |  |  |
| 2. 2019/ 20191S/ Enero-<br>Junio 188E/Clase/E62A  | Asistencia Diaria                                           |                                      |                                            |                     |              |  |  |
| C. C. C. Street and                               | *= Falta de Asistencia                                      |                                      |                                            |                     |              |  |  |
|                                                   | Enero                                                       | Febrero                              | Marzo                                      | Abril               | Мауо         |  |  |
|                                                   | 21/01/2019 *                                                | 01/02/2019 *                         | 01/03/2019                                 | 01/04/2019          | 01/05/2019   |  |  |
|                                                   | 22/01/2019 *                                                | 04/02/2019 *                         | 04/03/2019                                 | 02/04/2019          | 02/05/2019   |  |  |
|                                                   | 23/01/2019 *                                                | 05/02/2019 *                         | 05/03/2019                                 | 03/04/2019          | 05/05/2019   |  |  |
|                                                   | * 25/01/2019 *                                              | • 07/02/2019 *                       | • 07/03/2019                               | * 05/04/2019        | • 07/05/2019 |  |  |
|                                                   | * 28/01/2019 *                                              | * 08/02/2019 *                       | 08/03/2019                                 | * 08/04/2019        | • 08/05/2019 |  |  |
|                                                   | * 29/01/2019 *                                              | * 11/02/2019 *                       | 11/03/2019                                 | * 09/04/2019        | • 09/05/2019 |  |  |
|                                                   | * 30/01/2019 *                                              | 12/02/2019 *                         | 12/03/2019                                 | 10/04/2019          | 10/05/2019   |  |  |
|                                                   | * 31/01/2019 *                                              | 13/02/2019 *                         | 13/03/2019                                 | 11/04/2019          | 13/05/2019   |  |  |
|                                                   |                                                             | 14/02/2019 *                         | 14/03/2019                                 | 12/04/2019          | 14/05/2019   |  |  |
|                                                   |                                                             | 15/02/2019                           | 15/03/2019                                 | 15/04/2019          | 15/05/2019   |  |  |
|                                                   |                                                             | 19/02/2019                           | 19/03/2019                                 | 17/04/2019          | * 17/05/2019 |  |  |
|                                                   |                                                             | 20/02/2019                           | 20/03/2019                                 | 18/04/2019          | 20/05/2019   |  |  |
|                                                   |                                                             | * 21/02/2019                         | 21/03/2019                                 | 19/04/2019          | 21/05/2019   |  |  |
|                                                   |                                                             | 22/02/2019                           | 22/03/2019                                 | * 22/04/2019        | 22/05/2019   |  |  |
|                                                   |                                                             | 25/02/2019                           | 25/03/2019                                 | * 23/04/2019        | 23/05/2019   |  |  |
|                                                   |                                                             | 26/02/2019                           | 26/03/2019                                 | 24/04/2019          | 24/05/2019   |  |  |
|                                                   |                                                             | 27/02/2019                           | 27/03/2019                                 | 25/04/2019          |              |  |  |
|                                                   |                                                             | 28/02/2019                           | 28/03/2019                                 | 26/04/2019          |              |  |  |
|                                                   |                                                             |                                      | 29/03/2019                                 | * 30/04/2019        |              |  |  |
|                                                   |                                                             |                                      |                                            |                     |              |  |  |
|                                                   | Asistencia por Alur                                         | ποο                                  |                                            |                     |              |  |  |
|                                                   | <ul> <li>Aguirre, Gamalie</li> </ul>                        | el Israel                            | ► Ama                                      | ro, Hugo Edgardo    |              |  |  |
|                                                   | <ul> <li>Chávez, Melina .</li> </ul>                        | lazmín                               | + Cheo                                     | quer, Emiliano      |              |  |  |
|                                                   | <ul> <li>Constante, Elian</li> </ul>                        | Michelle                             | + Cova                                     | arrubias, Gabriel   |              |  |  |
|                                                   | <ul> <li>Galarza, Cristian</li> </ul>                       | Omar                                 | ► Gám                                      | ez, Maximiliano     | 144          |  |  |
|                                                   | <ul> <li>Guerrero, Natha</li> </ul>                         | lie Valeria                          | • Herr                                     | landez, Jaime Aleja | ndro         |  |  |
|                                                   | <ul> <li>nemandez, José</li> <li>Lócez, Educado</li> </ul>  | redenco                              | e Jime                                     | Emmanual            |              |  |  |
|                                                   | <ul> <li>Lopez, cuudrdo</li> <li>Matadamas, long</li> </ul> | ne Alberto                           | <ul> <li>Lope</li> <li>Monution</li> </ul> | loza. Omar Aleiand  | iro          |  |  |
|                                                   | <ul> <li>Montaño, Bryan</li> </ul>                          | Steven                               | + Mota                                     | . Erick Jair        |              |  |  |
|                                                   | <ul> <li>Padron, Marco A</li> </ul>                         | ntonio                               | ► Rodr                                     | íguez, César Eduar  | do           |  |  |
|                                                   | Rodriguez, Juliet                                           | a                                    | Sala                                       | zar, Abraham        |              |  |  |
|                                                   | Sánchez, Luis Al                                            | fredo                                | + Sauc                                     | edo, Dharma Farin   | a            |  |  |
|                                                   | <ul> <li>Torres, Alejandri</li> </ul>                       | 0                                    | Véle                                       | z, Miriam Saray     |              |  |  |
|                                                   |                                                             |                                      |                                            |                     |              |  |  |

LINUMEDCIDAD

 Seleccionar una fecha para desplegar en la pantalla la lista de alumnos; puedes asignar la asistencia a todos los alumnos seleccionando la opción ASISITIÓ y dar click en Aplicar Estatus, luego modifica manualmente la asistencia de los alumnos ausentes (selecciona las opciones en español -Asistió/Falta-).
 Al finalizar el proceso dar click en Guardar

| Seleccione Otro Curso                  | Asistencia        | 3                                                       |                                                  |             |            |  |  |  |  |
|----------------------------------------|-------------------|---------------------------------------------------------|--------------------------------------------------|-------------|------------|--|--|--|--|
| Opciones de Curso 🛛 🛛                  | <b>Curso:</b> 201 | 19/20193S/Agosto-Diciembre - 100M/Clase                 | e/S04B                                           |             |            |  |  |  |  |
| Lista de Clase                         | Matemática        | as I                                                    |                                                  |             |            |  |  |  |  |
| Lista de Espera                        | Aguilar, Raf      | fael                                                    | Unidad Académica da Estudiantes y Masetros 2/AE1 |             |            |  |  |  |  |
| Actividades                            | Tradicional       | Tradicional           Asistió •         Aplicar Estatus |                                                  |             |            |  |  |  |  |
| Equivalencias de<br>Calificaciones     |                   |                                                         |                                                  |             |            |  |  |  |  |
| agina de Inicio de Curso               |                   |                                                         |                                                  |             |            |  |  |  |  |
| Calificaciones de<br>Actividades       | Día: 1            | 12/08/2019                                              |                                                  |             |            |  |  |  |  |
| Calificaciones Totales                 |                   | Nombre                                                  | Estatus de Asistencia                            | Comentarios |            |  |  |  |  |
| nfracciones                            |                   | Arciso, Arleth Guadalupe                                | Asistió 🔻                                        |             |            |  |  |  |  |
| sistencia                              |                   |                                                         |                                                  |             |            |  |  |  |  |
| ipciones 🗖                             |                   | Briano, Salvador Natanael                               | Asistió 🔻                                        | 11          |            |  |  |  |  |
| Seleccionar Vista Descargar Asistencia |                   | Carcamo, Ernesto de Jesús                               | Asistió 🔻                                        |             |            |  |  |  |  |
|                                        |                   | Cardona, Maximiliano                                    | Asistió 🔻                                        |             |            |  |  |  |  |
|                                        |                   | Célis, Ana Paola                                        | Asistió 🔻                                        | 1           |            |  |  |  |  |
|                                        |                   |                                                         |                                                  |             | POLITÉCNIC |  |  |  |  |

#### Puedes complementar la información haciendo algún comentario, el cual sólo es para tu seguimiento personal.

| Calificar - A                                                                                              | sistencia                                                                                                    |                       |             |
|----------------------------------------------------------------------------------------------------|----------------------------------------------------------------------------------------------------|-----------------------|-------------|
| Seleccione Cur     Cursio: 2019/2     CNO II: Program     Gámez, Liliana     LUNES A VTER/     Tradicional | rso<br>191915/Enero-Junio - 21001/Clase/T10C<br>masifo Web I<br>I<br>NES 10:00 - 10:35, UPSLP/Centro de Cómputo/SVCL |                       |             |
| Día: 21/                                                                                                   | /01/2019                                                                                                    |                       |             |
|                                                                                                    | Nombre                                                                                                    | Estatus de Asistencia | Comentarios |
| A 1*                                                                                                    | Aguirre, Gamaliel Israel                                                                                             | •                     |             |
| 12 ×                                                                                                    | Amaro, Hugo Edgardo                                                                                                  |                       |             |
| (B))*                                                                                                    | Chávez, Melina Jazmin                                                                                                |                       |             |
| 19 (*)                                                                                                    | Chequer F and                                                                                                    |                       |             |
| (g)+                                                                                                    | Constante, Elian Michelle                                                                                            | ()()                  |             |
| 121-                                                                                                    | Covarrubles, Gabriel                                                                                                 |                       |             |
| (B)*                                                                                                    | Galarza, Cristian Omar                                                                                               |                       |             |
| 9.1                                                                                                    | Gámez, Maximiliano                                                                                                   |                       |             |
| (四)*)                                                                                                    | Guerrero, Nathalie Valeria                                                                                           |                       |             |
| <b>B</b>                                                                                                   | Hernändez, Jaime Alejandro                                                                                           |                       |             |
| 811                                                                                                    | Hernández, José Federico                                                                                             |                       |             |
| 81*                                                                                                    | Jiménez, Víctor Hugo                                                                                                 | *                     |             |
| B (*                                                                                                    | López, Eduardo                                                                                                    |                       |             |
| 8-                                                                                                    | López, Emmanuel                                                                                                    | ()                    |             |
| (B) (*)                                                                                                    | Matadamas, Jorge Alberto                                                                                             |                       |             |
| 19 (m)                                                                                                    | Mendoza, Omar Alejandro                                                                                              |                       |             |
| ( <u># !*</u> )                                                                                            | Montaño, Bryan Steven                                                                                                |                       |             |
| 19 · ·                                                                                                    | Mota, Erick Jair                                                                                                    | ()                    |             |
| <u>[8]*</u>                                                                                                | Padron, Marco Antonio                                                                                                |                       |             |
| <b>B</b> )*                                                                                                | Rodríguez, César Eduardo                                                                                             |                       |             |
| B !*                                                                                                    | Rodrīgusz, Julieta                                                                                                   |                       |             |
| <u>9.1*</u>                                                                                                | Salazar, Abraham                                                                                                    | ( <u> </u>            |             |
| <u>a :-</u>                                                                                                | Sánchez, Luis Alfredo                                                                                                |                       |             |
| 8.1                                                                                                    | Saucedo, Dharma Farina                                                                                               | •                     |             |
| 191                                                                                                    | Torres, Alejandro                                                                                                    |                       |             |
| <b>田</b> -                                                                                                 | Velez, Miriam Saray                                                                                                  | 1                     |             |

## III. Captura – Calificación de Parciales

1. Seleccionar **Clases** y hacer click en **Calificar:** 

2. Seleccionar **Curso** y hacer click en Clave de curso:

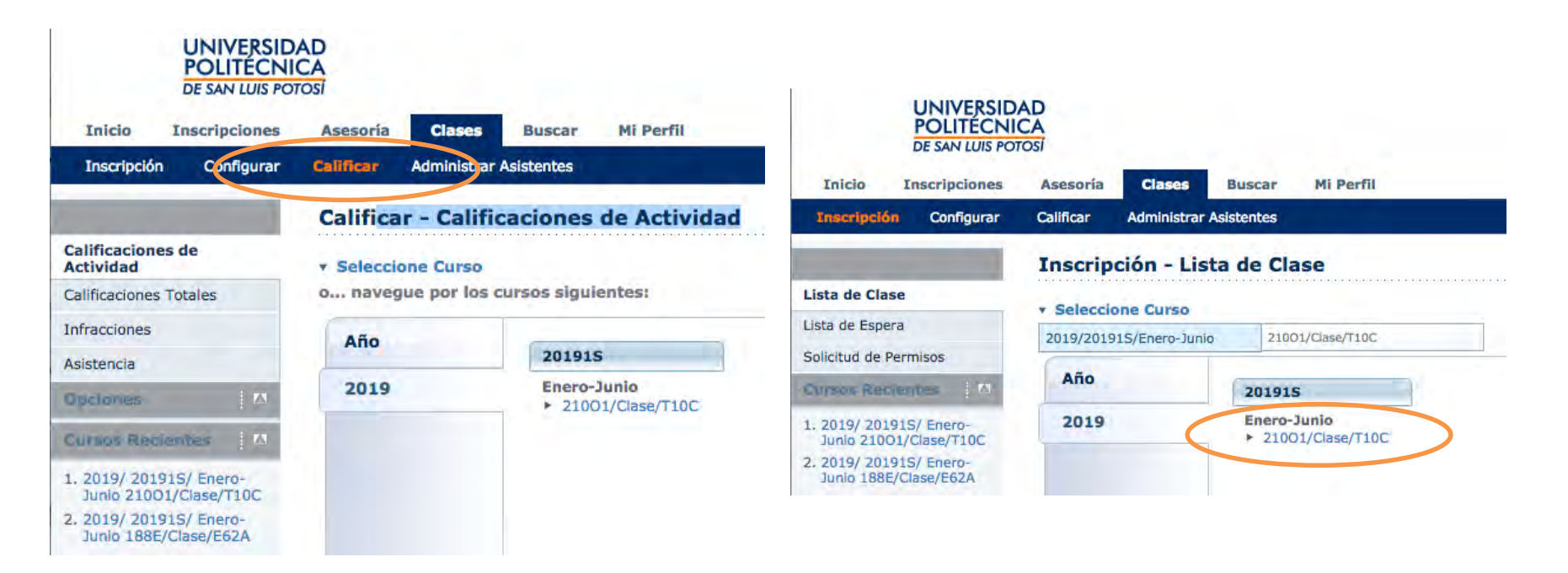

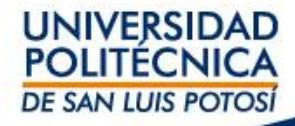

# 3. Al hacer click de clave de curso se mostrará la siguiente pantalla; hacer click en el parcial de interés:

|                           |            | the second second second second second second second second second second second second second second second se |                                                                                                    |                                                                                                    |  |
|---------------------------|------------|----------------------------------------------------------------------------------------------------|----------------------------------------------------------------------------------------------------|----------------------------------------------------------------------------------------------------|--|
| Inscripcion               | Configurar | Calificar                                                                                                    | Administrar Asistentes                                                                                                    |                                                                                                    |  |
|                           |            | Califica                                                                                                    | ar - Calificacione                                                                                                    | s de Actividad                                                                                                    |  |
| lificaciones o<br>lividad | de         | • Selecci                                                                                                    | one Curso                                                                                                    |                                                                                                    |  |
| ificaciones To            | tales      | Curso:                                                                                                    | : 2019/201915/Enero-Ju                                                                                                    | unio - 21001/Clase/T10C                                                                                                    |  |
| racciones                 |            | CNO I:                                                                                                    | Programación Web I                                                                                                    |                                                                                                    |  |
| stencia                   |            | Gámez                                                                                                    | , Liliana                                                                                                    |                                                                                                    |  |
|                           | 1.00       | LUNES A VIERNES 10:00 - 10:55, UPSLP/Centro de Cómputo/SVC1                                                     |                                                                                                    |                                                                                                    |  |
| hones                     | 1          | Tradicio                                                                                                    | onal                                                                                                    |                                                                                                    |  |
| Seleccionar V             | /ista      |                                                                                                    |                                                                                                    |                                                                                                    |  |
| Descargar                 |            | Consultar Todas las Calificaciones de Actividad del Alumno                                                      |                                                                                                    |                                                                                                    |  |
| sos Recien                | ntes 🕅     | Consu                                                                                                    | ultar Todas las Califica                                                                                                    | aciones de Actividad del Alumno (Vista de Ficha)                                                                                                    |  |
| 019/ 201915               | 6/ Enero-  | -                                                                                                    |                                                                                                    |                                                                                                    |  |
| Junio 21001/0             | Clase/T10C | Vor Cu                                                                                                    | incaciones de la Activi                                                                                                    | dad Especificada                                                                                                    |  |
| unio 188E/Cl              | ase/E62A   |                                                                                                    |                                                                                                    |                                                                                                    |  |
|                           |            | ▶ 1er                                                                                                    | Parcial                                                                                                    | 2do Parcial 3er Parcial                                                                                                    |  |
|                           |            |                                                                                                    | Time!                                                                                                    |                                                                                                    |  |
|                           |            | · 200                                                                                                    | men Finci                                                                                                    |                                                                                                    |  |
|                           |            | · Exp                                                                                                    | men Final                                                                                                    |                                                                                                    |  |
|                           |            | Ver Ca                                                                                                    | lificaciones del Alumno                                                                                                    | Especificado                                                                                                    |  |
|                           |            | Ver Cal                                                                                                    | ifficaciones del Alumno                                                                                                    | Especificado                                                                                                    |  |
|                           |            | Ver Cal<br>• Agu<br>• Chá                                                                                       | <b>lificaciones del Alumno</b><br>uirre, Gamaliel Israel<br>ávez, Melina Jazmín                                                                                                    | <ul> <li>Especificado</li> <li>Amaro, Hugo Edgardo</li> <li>Chequer, Emiliano</li> </ul>                                                                                                    |  |
|                           |            | Ver Cal<br>Agu<br>Chá<br>Con                                                                                    | <b>lificaciones del Alumno</b><br>Jirre, Gamaliel Israel<br>ávez, Melina Jazmín<br>Istante, Elian Michelle                                                                                                    | <ul> <li>Especificado</li> <li>Amaro, Hugo Edgardo</li> <li>Chequer, Emiliano</li> <li>Covarrubias, Gabriel</li> </ul>                                                                                                    |  |
|                           |            | Ver Cal<br>Agu<br>Chá<br>Con<br>Galá                                                                            | <b>lificaciones del Alumno</b><br>Jirre, Gamaliel Israel<br>ávez, Melina Jazmín<br>Istante, Elian Michelle<br>arza, Cristian Omar                                                                                                    | <ul> <li>Especificado</li> <li>Amaro, Hugo Edgardo</li> <li>Chequer, Emiliano</li> <li>Covarrubias, Gabriel</li> <li>Gámez, Maximiliano</li> </ul>                                                                                                    |  |
|                           |            | Ver Cal<br>Agu<br>Chá<br>Con<br>Gal<br>Gue                                                                      | <b>Ilificaciones del Alumno</b><br>Jirre, Gamaliel Israel<br>ávez, Melina Jazmín<br>Istante, Elian Michelle<br>arza, Cristian Omar<br>errero, Nathalie Valeria                                                                                                    | <ul> <li>Especificado</li> <li>Amaro, Hugo Edgardo</li> <li>Chequer, Emiliano</li> <li>Covarrubias, Gabriel</li> <li>Gámez, Maximiliano</li> <li>Hernández, Jaime Alejandro</li> </ul>                                                                                                    |  |
|                           |            | Ver Cal<br>Agu<br>Chá<br>Con<br>Gal<br>Gue<br>Her                                                               | Ilificaciones del Alumno<br>Jirre, Gamaliel Israel<br>ávez, Melina Jazmín<br>Istante, Elian Michelle<br>arza, Cristian Omar<br>errero, Nathalie Valeria<br>mández, José Federico                                                                                                    | <ul> <li>Especificado</li> <li>Amaro, Hugo Edgardo</li> <li>Chequer, Emiliano</li> <li>Covarrubias, Gabriel</li> <li>Gámez, Maximiliano</li> <li>Hernández, Jaime Alejandro</li> <li>Jiménez, Víctor Hugo</li> </ul>                                                                                                    |  |
|                           |            | Ver Cal<br>Agu<br>Chá<br>Con<br>Gala<br>Gue<br>Her<br>Lóp                                                       | lificaciones del Alumno<br>Dirre, Gamaliel Israel<br>ávez, Melina Jazmín<br>Instante, Elian Michelle<br>Iarza, Cristian Omar<br>errero, Nathalie Valeria<br>mández, José Federico<br>Dez, Eduardo                                                                                                    | <ul> <li>Especificado</li> <li>Amaro, Hugo Edgardo</li> <li>Chequer, Emiliano</li> <li>Covarrubias, Gabriel</li> <li>Gámez, Maximiliano</li> <li>Hernández, Jaime Alejandro</li> <li>Jiménez, Víctor Hugo</li> <li>López, Emmanuel</li> </ul>                                                                                                    |  |
|                           |            | Ver Cal<br>Agu<br>Chá<br>Con<br>Gala<br>Gue<br>Her<br>Lóp<br>Mat                                                | Ilificaciones del Alumno<br>Dirre, Gamaliel Israel<br>ávez, Melina Jazmín<br>Instante, Elian Michelle<br>Iarza, Cristian Omar<br>errero, Nathalie Valeria<br>mández, José Federico<br>Dez, Eduardo<br>tadamas, Jorge Alberto                                                                                                    | • Especificado<br>• Amaro, Hugo Edgardo<br>• Chequer, Emiliano<br>• Covarrubias, Gabriel<br>• Gámez, Maximiliano<br>• Hernández, Jaime Alejandro<br>• Jiménez, Víctor Hugo<br>• López, Emmanuel<br>• Mendoza, Omar Alejandro                                                                                                    |  |
|                           |            | Ver Cal<br>Agu<br>Chá<br>Con<br>Gala<br>Gue<br>Her<br>Lóp<br>Mat<br>Mor                                         | Ilificaciones del Alumno<br>Dirre, Gamaliel Israel<br>ávez, Melina Jazmín<br>Instante, Elian Michelle<br>Iarza, Cristian Omar<br>errero, Nathalie Valeria<br>mández, José Federico<br>Dez, Eduardo<br>tadamas, Jorge Alberto<br>Intaño, Bryan Steven                                                                                      | Especificado  Amaro, Hugo Edgardo  Chequer, Emiliano  Covarrubias, Gabriel  Gámez, Maximiliano  Hernández, Jaime Alejandro Jiménez, Víctor Hugo  López, Emmanuel  Mendoza, Omar Alejandro  Mota, Erick Jair                                                                                                    |  |
|                           |            | Ver Cal<br>Agu<br>Chá<br>Con<br>Gala<br>Gue<br>Her<br>Lóp<br>Mat<br>Pad                                         | Jificaciones del Alumno<br>Jirre, Gamaliel Israel<br>ávez, Melina Jazmín<br>Istante, Elian Michelle<br>Jarza, Cristian Omar<br>errero, Nathalie Valeria<br>mández, José Federico<br>bez, Eduardo<br>tadamas, Jorge Alberto<br>Intaño, Bryan Steven<br>dron, Marco Antonio                                                                 | Especificado  Amaro, Hugo Edgardo Chequer, Emiliano Covarrubias, Gabriel Gámez, Maximiliano Hernández, Jaime Alejandro Jiménez, Víctor Hugo López, Emmanuel Mendoza, Omar Alejandro Mota, Erick Jair Rodríguez, César Eduardo                                                                                                    |  |
|                           |            | Ver Cal<br>Agu<br>Chá<br>Con<br>Gala<br>Gue<br>Her<br>Lóp<br>Mat<br>Mor<br>Pad<br>Rod                           | Jificaciones del Alumno<br>Jurre, Gamaliel Israel<br>ávez, Melina Jazmín<br>Instante, Elian Michelle<br>Jarza, Cristian Omar<br>errero, Nathalie Valeria<br>mández, José Federico<br>bez, Eduardo<br>tadamas, Jorge Alberto<br>Intaño, Bryan Steven<br>dron, Marco Antonio<br>dríguez, Julieta                                            | Especificado  Amaro, Hugo Edgardo Chequer, Emiliano Covarrubias, Gabriel Gámez, Maximiliano Hernández, Jaime Alejandro Jiménez, Víctor Hugo López, Emmanuel Mendoza, Omar Alejandro Mota, Erick Jair Rodríguez, César Eduardo Salazar, Abraham                                                                                                    |  |
|                           |            | Ver Cal<br>Agu<br>Chá<br>Con<br>Gala<br>Gue<br>Her<br>Lóp<br>Mat<br>Mor<br>Pad<br>Rod<br>Sán                    | dificaciones del Alumno<br>uirre, Gamaliel Israel<br>ávez, Melina Jazmín<br>Instante, Elian Michelle<br>Iarza, Cristian Omar<br>errero, Nathalie Valeria<br>mández, José Federico<br>bez, Eduardo<br>tadamas, Jorge Alberto<br>Intaño, Bryan Steven<br>Itron, Marco Antonio<br>dríguez, Julieta<br>Inchez, Luis Alfredo                   | • Especificado<br>• Amaro, Hugo Edgardo<br>• Chequer, Emiliano<br>• Covarrubias, Gabriel<br>• Gámez, Maximiliano<br>• Hernández, Jaime Alejandro<br>• Jiménez, Víctor Hugo<br>• López, Emmanuel<br>• Mendoza, Omar Alejandro<br>• Mota, Erick Jair<br>• Rodríguez, César Eduardo<br>• Salazar, Abraham<br>• Saucedo, Dharma Farina                          |  |
|                           |            | Ver Cal<br>Agu<br>Chá<br>Con<br>Gala<br>Gue<br>Her<br>Lóp<br>Mat<br>Mor<br>Pad<br>Rod<br>Sán<br>Tor             | dificaciones del Alumno<br>uirre, Gamaliel Israel<br>ávez, Melina Jazmín<br>Instante, Elian Michelle<br>Iarza, Cristian Omar<br>errero, Nathalie Valeria<br>mández, José Federico<br>bez, Eduardo<br>tadamas, Jorge Alberto<br>Intaño, Bryan Steven<br>Itron, Marco Antonio<br>dríguez, Julieta<br>Inchez, Luis Alfredo<br>res, Alejandro | • Especificado<br>• Amaro, Hugo Edgardo<br>• Chequer, Emiliano<br>• Covarrubias, Gabriel<br>• Gámez, Maximiliano<br>• Hernández, Jaime Alejandro<br>• Jiménez, Víctor Hugo<br>• López, Emmanuel<br>• Mendoza, Omar Alejandro<br>• Mota, Erick Jair<br>• Rodríguez, César Eduardo<br>• Salazar, Abraham<br>• Saucedo, Dharma Farina<br>• Vélez, Miriam Saray |  |

UNIVERSIDAD

DE SAN LUIS POTOSÍ

4. Al hacer click en 1er Parcial se mostrará la siguiente pantalla, en donde deberán ingresar la calificación en **Puntos Obtenidos**, al finalizar con el botón **Guardar** el sistema duplicará la información en la columna **Calificación**:

| 1er i      | Parcial     |                                                   |                            |                                     |                                                                                                    |                       |
|------------|-------------|---------------------------------------------------|----------------------------|-------------------------------------|----------------------------------------------------------------------------------------------------|-----------------------|
| Captura    | de primer   | r parcial                                         |                            |                                     |                                                                                                    |                       |
| Fecha Limi | ite: 27/02/ | 2019   Total de Puntos: 10  Límite de Calificació | n:05/03/2019<br>ID Envlado | Puntos Puntos<br>Obtenidos Posibles | Calificación                                                                                                    | Calificación Recibida |
| B .)       | 817         | Aguirre, Gamaliel Israel                          | 000-18-0348                | / 10 D,00%                          |                                                                                                    | 12                    |
|            | 5 -         | Amaro, Hugo Edgardo                               | 000-18-0242                | / 10 0,00%                          | 1 C                                                                                                    | 12                    |
|            | 817         | Chávez, Melina Jazmín                             | 000-18-0651                | / 10 0,00%                          |                                                                                                    | 12                    |
|            | 81-         | Chequer, Emiliano                                 | 000-18-0016                | / 10 0,00%                          |                                                                                                    | 12                    |
| . )        | 817         | Constante, Elian Michelle                         | 000-18-0999                | / 10 0,00%                          |                                                                                                    | 12                    |
| B. 1       | 51-         | Covarrubias, Gabriel                              | 000-18-0818                | / 10 D,00%                          |                                                                                                    | 102                   |
|            | @ 17        | Galarza, Cristian Omar                            | 000-18-0936                | / 10 D,0095                         | 1 mm                                                                                                    | 12                    |
|            | 517         | Gámez, Maximiliano                                | 000-18-0752                | / 10 D.00%                          |                                                                                                    | 102                   |
|            | 517         | Guerrero, Nathalie Valeria                        | 000-18-0028                | 7 10 D,00%                          |                                                                                                    | 12                    |
|            | 51-         | Hernández, Jaime Alejandro                        | 000-18-1012                | / 10 0,00%                          |                                                                                                    | 122                   |
|            | 817         | Hernández, José Federico                          | 000-17-0768                | / 10 0,02%                          |                                                                                                    | 12                    |
|            | 51-         | Jiménez, Victor Hugo                              | 000-18-0230                | / 10 D,00%                          | ()                                                                                                    | 12                    |
| a          | 517         | López, Eduardo                                    | 000-18-0340                | / 10 D,00%                          |                                                                                                    | 12                    |
|            | 81-         | López, Emmanuel                                   | 000-17-0173                | 7 10 0,00%                          | The second second second second second second second second second second second second second second second se                                                                                                    | 12                    |
|            | 817         | Matadamas, Jorge Alberto                          | 000-18-0789                | / 10 0,00%                          |                                                                                                    | 12                    |
|            | 51-         | Mendoza, Omar Alejandro                           | 000-17-0574                | / 10 0,00%                          | [                                                                                                    | 12                    |
|            | 817         | Montaño, Bryan Steven                             | 000-18-1379                | 7 10 D.00%                          |                                                                                                    | 12                    |
|            | 61-         | Mota, Erick Jair                                  | 000-18-0822                | 7 10 0,00%                          | in the second second seco | 12                    |
|            | 817         | Padron, Marco Antonio                             | 000-17-1087                | / 10 0,02%                          |                                                                                                    | 12                    |
|            | 81-         | Rodriguez, César Eduardo                          | 000-17-0050                | 7 10 0,00%                          | T=                                                                                                    | 12                    |
|            | 817         | Rodriguez, Julieta                                | 000-18-0024                | / 10 0,00%                          |                                                                                                    | 12                    |
|            | 81-         | Salazar, Abraham                                  | 000-18-0346                | 7 10 0,00%                          | Contraction of the second second second second second second second second second second second second second s                                                                                                    |                       |
|            | 817         | Sánchez, Luis Alfredo                             | 000-18-0170                | / 10 0,00%                          |                                                                                                    | 122                   |
|            | 61-         | Saucedo, Dharma Farina                            | 000-18-0391                | / 10 0,009∈                         |                                                                                                    | 12                    |
|            | 817         | Torres, Alejandro                                 | 000-16-0067                | / 10 0,00%                          |                                                                                                    | 12                    |
| B. ()      | 81-         | Vélez, Miriam Saray                               | 000-18-1370                | / 10 0,00%                          | i i i i i i i i i i i i i i i i i i i                                                                                                    | 12                    |
| a          | 817         | Zintzun, Octavio                                  | 000-16-0661                | / 10 0,00%                          | 1000                                                                                                    | 12                    |
| _          |             |                                                   |                            |                                     |                                                                                                    |                       |

La fecha se actualizará de forma automática al ingresar la calificación en los dos registros.

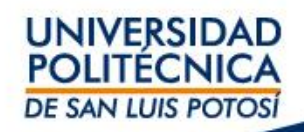

## IV. Captura – Calificación final

1. Seleccionar **Clases** y hacer click en **Calificar:** 

2. Seleccionar **Curso** y hacer click en Clave de curso:

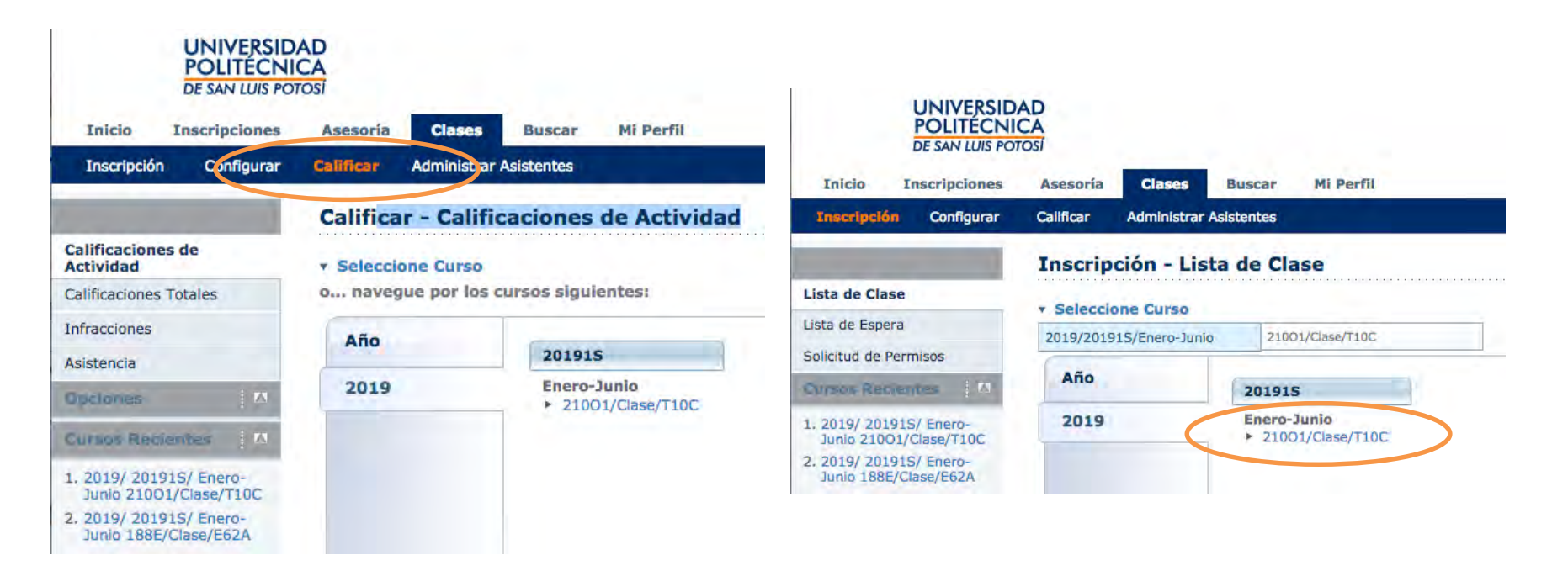

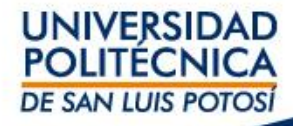

# Al hacer click de clave de curso se mostrará la siguiente pantalla; hacer click en el Examen Final:

UNIVERSIDAD

DE SAN LUIS POTOSÍ

| and the second second                       |                                                                                                    |                                                                                                    |                                                                                                    |  |  |  |
|---------------------------------------------|----------------------------------------------------------------------------------------------------|----------------------------------------------------------------------------------------------------|----------------------------------------------------------------------------------------------------|--|--|--|
|                                             | Califica                                                                                                    | r - Calificaciones de A                                                                                                    | ctividad                                                                                                    |  |  |  |
| lificaciones de<br>tividad                  | • Selecció                                                                                                    | one Curso                                                                                                    |                                                                                                    |  |  |  |
| lificaciones Totales                        | Curso:                                                                                                    | 2019/201915/Enero-Junio - 210                                                                                                    | 001/Clase/T10C                                                                                                    |  |  |  |
| racciones                                   | CNO I:                                                                                                    | Programación Web I                                                                                                    |                                                                                                    |  |  |  |
| stencia                                     | Gámez,                                                                                                    | , Liliana                                                                                                    |                                                                                                    |  |  |  |
| stericia                                    | LUNES                                                                                                    | A VIERNES 10:00 - 10:55, UPSL                                                                                                    | P/Centro de Cómputo/SVC1                                                                                                    |  |  |  |
| clones                                      | Tradicio                                                                                                    | Tradicional                                                                                                    |                                                                                                    |  |  |  |
| Seleccionar Vista                           |                                                                                                    |                                                                                                    |                                                                                                    |  |  |  |
| Descargar                                   | Consult                                                                                                    | tar Todas las Calificaciones de                                                                                                    | Actividad del Alumno                                                                                                    |  |  |  |
| rsos Recientes                              | Consu                                                                                                    | Iltar Todas las Calificaciones                                                                                                    | de Actividad del Alumno (Vista de Ficha)                                                                                                    |  |  |  |
| 2019/ 201915/ Enero                         |                                                                                                    |                                                                                                    |                                                                                                    |  |  |  |
| Junio 21001/Clase/11                        | Ver Cal                                                                                                    | Ver Calificaciones de la Actividad Especificada                                                                                                    |                                                                                                    |  |  |  |
| 2019/ 201915/ Enero                         | The the                                                                                                    | the second second                                                                                                    |                                                                                                    |  |  |  |
| 2019/ 201915/ Enero<br>Junio 188E/Clase/E62 | A                                                                                                    | Dareial b 2do D                                                                                                    | ancial & Zar Parrial                                                                                                    |  |  |  |
| 2019/ 20191S/ Enero<br>Junio 188E/Clase/E62 | A Lor                                                                                                    | Parelal ► 2do P                                                                                                    | arcial > 3er Parcial                                                                                                    |  |  |  |
| 2019/ 201915/ Enero<br>Junio 188E/Clase/E62 | A Lor<br>Exar                                                                                                    | Pareial > 2do P<br>men Final                                                                                                    | arcial > 3er Parcial                                                                                                    |  |  |  |
| 2019/ 201915/ Enero<br>Iunio 188E/Clase/E62 | A Lor<br>Exar                                                                                                    | Pareial > 2do P<br>men Final                                                                                                    | arcial > 3er Parcial                                                                                                    |  |  |  |
| 2019/ 201915/ Enero<br>unio 188E/Clase/E62  | A Lor<br>F Exar<br>Ver Cal                                                                                                    | Pareial >> 2do P<br>men Final                                                                                                    | arcial > 3er Parcial                                                                                                    |  |  |  |
| 2019/ 201915/ Enero<br>lunio 188E/Clase/E62 | A tor<br>Exar<br>Ver Cal<br>A Agu                                                                                                    | Pareial  Pareial  Par                                                                                                    | cado                                                                                                    |  |  |  |
| 2019/ 201915/ Enero<br>lunio 188E/Clase/E62 | A<br>Ver Cal<br>Ver Cal<br>A Agu<br>Chá                                                                                                    | Parcial  Parcial  2 do P 2 do P 2 do                                                                                                    | cado<br>Amaro, Hugo Edgardo<br>> Chequer, Emiliano                                                                                                    |  |  |  |
| 2019/ 201915/ Enero<br>Junio 188E/Clase/E62 | A Internet Service Call                                                                                                    | Parciel<br>men Final<br>Fificaciones del Alumno Especifi<br>irre, Gamaliel Israel<br>vez, Melina Jazmín<br>stante, Elian Michelle                                                                                                    | cado<br>Amaro, Hugo Edgardo<br>> Chequer, Emiliano<br>> Covarrubias, Gabriel                                                                                                    |  |  |  |
| 2019/ 201915/ Enero<br>Junio 188E/Clase/E62 | A<br>• 10-<br>• Exar<br>• Exar<br>• Exar<br>• Cal<br>• Agu<br>• Chá<br>• Con<br>• Gala                                                         | Parciel<br>men Final<br>Final<br>Fin  | cado<br>Amaro, Hugo Edgardo<br>> Chequer, Emiliano<br>> Covarrubias, Gabriel<br>> Gámez, Maximiliano                                                                                                    |  |  |  |
| 2019/ 201915/ Enero<br>Junio 188E/Clase/E62 | A Inc.<br>• Exar<br>• Exar<br>• Exar<br>• Exar<br>• Exar<br>• Cal<br>• Agu<br>• Chá<br>• Con<br>• Gala<br>• Gue                                | Parciel<br>men Final<br>Fificaciones del Alumno Especifi<br>irre, Gamaliel Israel<br>vez, Melina Jazmín<br>stante, Elian Michelle<br>arza, Cristian Omar<br>errero, Nathalie Valeria                                                                                                    | cado  Amaro, Hugo Edgardo  Amaro, Hugo Edgardo  Covarrubias, Gabriel  Gámez, Maximiliano  Hernández, Jaime Alejandro                                                                                                    |  |  |  |
| 2019/ 201915/ Enero<br>Junio 188E/Clase/E62 | A Inc.<br>• Exar<br>• Exar<br>• Exar<br>• Exar<br>• Exar<br>• Cal<br>• Agu<br>• Chá<br>• Con<br>• Gala<br>• Gue<br>• Hern                      | Parciel<br>men Final<br>Fificaciones del Alumno Especifi<br>irre, Gamaliel Israel<br>vez, Melina Jazmín<br>stante, Elian Michelle<br>arza, Cristian Omar<br>errero, Nathalie Valeria<br>nández, José Federico                                                                                                    | cado  Amaro, Hugo Edgardo  Amaro, Hugo Edgardo  Covarrubias, Gabriel  Gámez, Maximiliano  Hemández, Jaime Alejandro  Jiménez, Víctor Hugo                                                                                                    |  |  |  |
| 2019/ 201915/ Enero<br>Junio 188E/Clase/E62 | A<br>Ver Cal<br>A<br>Ver Cal<br>A<br>Ver Cal<br>A<br>Con<br>Gala<br>Gue<br>Hern<br>Lóp                                                         | Parciel<br>men Final<br>Final<br>Fina | cado  Amaro, Hugo Edgardo  Amaro, Hugo Edgardo  Covarrubias, Gabriel  Gámez, Maximiliano  Hemández, Jaime Alejandro Jiménez, Víctor Hugo  López, Emmanuel                                                                                                    |  |  |  |
| 2019/ 201915/ Enero<br>Junio 188E/Clase/E62 | A<br>Ver Cal<br>Ver Cal<br>A<br>Ver Cal<br>A<br>Con<br>Gala<br>Gue<br>Hern<br>Lóp<br>Mat                                                       | Parciel<br>men Final<br>Fire, Gamaliel Israel<br>vez, Melina Jazmín<br>stante, Elian Michelle<br>arza, Cristian Omar<br>errero, Nathalie Valeria<br>nández, José Federico<br>ez, Eduardo<br>adamas, Jorge Alberto                                                                                                    | cado  Amaro, Hugo Edgardo  Amaro, Hugo Edgardo  Covarrubias, Gabriel  Gámez, Maximiliano  Hemández, Jaime Alejandro Jiménez, Víctor Hugo López, Emmanuel Mendoza, Omar Alejandro                                                                                                    |  |  |  |
| 2019/ 201915/ Enero<br>unio 188E/Clase/E62  | A<br>Ver Call<br>A<br>Ver Call<br>A<br>Ver Call<br>A<br>Con<br>Con<br>Gala<br>Gue<br>Herr<br>Lóp<br>Mat<br>Mor                                 | Parciel<br>men Final<br>Fire, Gamaliel Israel<br>vez, Melina Jazmín<br>stante, Elian Michelle<br>arza, Cristian Omar<br>errero, Nathalie Valeria<br>nández, José Federico<br>ez, Eduardo<br>adamas, Jorge Alberto<br>ntaño, Bryan Steven                                                                                                    | arcial > 3er Parcial<br>cado<br>Amaro, Hugo Edgardo<br>> Chequer, Emiliano<br>> Covarrubias, Gabriel<br>> Gámez, Maximiliano<br>> Hemández, Jaime Alejandro<br>> Jiménez, Víctor Hugo<br>> López, Emmanuel<br>> Mendoza, Omar Alejandro<br>> Mota, Erick Jair                                                                                                    |  |  |  |
| 019/ 20191S/ Enero<br>unio 188E/Clase/E62   | A<br>Ver Cal<br>Ver Cal<br>A<br>Ver Cal<br>A<br>Con<br>Con<br>Gala<br>Gue<br>Hern<br>Lóp<br>Mat<br>Mor<br>Pad                                  | Parciel<br>men Final<br>Fire, Gamaliel Israel<br>vez, Melina Jazmín<br>stante, Elian Michelle<br>arza, Cristian Omar<br>errero, Nathalie Valeria<br>nández, José Federico<br>ez, Eduardo<br>adamas, Jorge Alberto<br>ntaño, Bryan Steven<br>ron, Marco Antonio                                                                                                    | arcial > 3er Parcial<br>cado<br>Amaro, Hugo Edgardo<br>> Chequer, Emiliano<br>> Covarrubias, Gabriel<br>> Gámez, Maximiliano<br>> Hemández, Jaime Alejandro<br>> Jiménez, Víctor Hugo<br>> López, Emmanuel<br>> Mendoza, Omar Alejandro<br>> Mota, Erick Jair<br>> Rodríguez, César Eduardo                                                                            |  |  |  |
| 2019/ 201915/ Enero<br>lunio 188E/Clase/E62 | A<br>Ver Call<br>Exar<br>Ver Call<br>A<br>Ver Call<br>A<br>Con<br>Gala<br>Gue<br>Hern<br>Lóp<br>Mat<br>Mor<br>Pad<br>Rod                       | Parciel<br>men Final<br>Final<br>Fin  | arcial > 3er Parcial<br>cado<br>Amaro, Hugo Edgardo<br>> Chequer, Emiliano<br>> Covarrubias, Gabriel<br>> Gámez, Maximiliano<br>> Hemández, Jaime Alejandro<br>> Jiménez, Víctor Hugo<br>> López, Emmanuel<br>> Mendoza, Omar Alejandro<br>> Mota, Erick Jair<br>> Rodríguez, César Eduardo<br>> Salazar, Abraham                                                      |  |  |  |
| 2019/ 201915/ Enero<br>Junio 188E/Clase/E62 | A<br>Ver Call<br>Exar<br>Ver Call<br>A<br>Ver Call<br>A<br>Con<br>Con<br>Gala<br>Gue<br>Herr<br>Lóp<br>Mat<br>Mor<br>Pad<br>Rod<br>Sán         | Parciel<br>men Final<br>Fire, Gamaliel Israel<br>vez, Melina Jazmín<br>stante, Elian Michelle<br>arza, Cristian Omar<br>errero, Nathalie Valeria<br>nández, José Federico<br>ez, Eduardo<br>adamas, Jorge Alberto<br>ntaño, Bryan Steven<br>ron, Marco Antonio<br>ríguez, Julieta<br>chez, Luis Alfredo                                                                                                    | arcial > 3er Parcial<br>cado<br>Amaro, Hugo Edgardo<br>> Chequer, Emiliano<br>> Covarrubias, Gabriel<br>> Gámez, Maximiliano<br>> Hemández, Jaime Alejandro<br>> Jiménez, Víctor Hugo<br>> López, Emmanuel<br>> Mendoza, Omar Alejandro<br>> Mota, Erick Jair<br>> Rodríguez, César Eduardo<br>> Salazar, Abraham<br>> Saucedo, Dharma Farína                          |  |  |  |
| 2019/ 20191S/ Enero<br>Junio 188E/Clase/E62 | A<br>Ver Call<br>Exar<br>Ver Call<br>A<br>Ver Call<br>A<br>Con<br>Con<br>Gala<br>Gue<br>Hern<br>Lóp<br>Mat<br>Mor<br>Pad<br>Rod<br>Sán<br>Torr | Parciel<br>men Final<br>Final<br>Fin  | arcial > 3er Parcial<br>cado<br>Amaro, Hugo Edgardo<br>> Chequer, Emiliano<br>> Covarrubias, Gabriel<br>> Gámez, Maximiliano<br>> Hemández, Jaime Alejandro<br>> Jiménez, Víctor Hugo<br>> López, Emmanuel<br>> Mendoza, Omar Alejandro<br>> Mota, Erick Jair<br>> Rodríguez, César Eduardo<br>> Salazar, Abraham<br>> Saucedo, Dharma Farina<br>> Vélez, Miriam Saray |  |  |  |

4. Al hacer click en **Examen Final** se mostrará la siguiente pantalla, en donde deberán ingresar la calificación en **Puntos Obtenidos**, al finalizar con el botón **Guardar** el sistema duplicará la información en la columna **Calificación**:

| 0     | Ler Parcial   |                                                   |                |                                                                                                    |              |                       |
|-------|---------------|---------------------------------------------------|----------------|----------------------------------------------------------------------------------------------------|--------------|-----------------------|
| Cap   | tura de prime | r parcial                                         |                |                                                                                                    |              |                       |
| Fecha | Limite: 27/02 | /2019   Total de Puntos: 10  Límite de Calificaci | ión:05/03/2019 | Puntos Puntos                                                                                                   |              |                       |
| B     |               | Nombre                                            | ID Enviado     | Obtenidos Posibles                                                                                              | Calificación | Calificación Recibida |
| Ð     | 817           | Aguirre, Gamaliel Israel                          | 000-18-0348    | / 10 0,00%                                                                                                    | 1            | 12                    |
|       | 51-           | Amaro, Hugo Edgardo                               | 000-18-0242    | / 10 0,00%∈                                                                                                    |              | 52                    |
|       | 817           | Chávez, Melina Jazmín                             | 000-18-0651    | / 10 0,02%                                                                                                    |              | 12                    |
|       | 51-           | Chequer, Emiliano                                 | 000-18-0016    | / 10 0,00%                                                                                                    |              | 53                    |
| B     | 817           | Constante, Ellan Michelle                         | 000-18-0999    | / 10 0,02%                                                                                                    |              | 12                    |
|       | 51-           | Covarrubias, Gabriel                              | 000-18-0818    | / 10 0,00%                                                                                                    |              | 12                    |
|       | B 17          | Galarza, Cristian Omar                            | 000-18-0936    | / 10 0,00%                                                                                                    |              | 12                    |
|       | 517           | Gámez, Maximiliano                                | 000-18-0752    | / 10 0,00%                                                                                                    |              | 12                    |
|       | 817           | Guerrero, Nathalie Valeria                        | 000-18-0028    | / 10 0,00%                                                                                                    |              | 12                    |
|       | 81-           | Hernåndez, Jaime Alejandro                        | 000-18-1012    | / 10 0,00%                                                                                                    |              | 12                    |
|       | 817           | Hernández, José Federico                          | 000-17-0768    | / 10 D,00%                                                                                                    |              | 12                    |
|       | 517           | Jiménez, Víctor Hugo                              | 000-18-0230    | / 10 0,00%                                                                                                    |              | 12                    |
|       | 817           | López, Eduardo                                    | 000-18-0340    | 7 10 0,00%                                                                                                    |              | 12                    |
|       | 611           | López, Emmanuel                                   | 000-17-0173    | / 10 0,00%                                                                                                    |              | 12                    |
|       | @ 17          | Matadamas, Jorge Alberto                          | 000-18-0789    | / 10 0,00%                                                                                                    |              | 12                    |
|       | 51-           | Mendoza, Omar Alejandro                           | 000-17-0574    | 7 10 0,00%                                                                                                    | 1            | 52                    |
|       | 817           | Montaño, Bryan Steven                             | 000-18-1379    | / 10 0,00%                                                                                                    |              | 12                    |
|       | 51-           | Mota, Erick Jair                                  | 000-18-0822    | / 10 0,00%∈                                                                                                    | 1 m          | 12                    |
|       | 517           | Padron, Marco Antonio                             | 000-17-1087    | / 10 0,00%                                                                                                    |              | 12                    |
|       | 61-           | Rodriguez, César Eduardo                          | 000-17-0050    | <b>/ 10</b> 0,00%∈                                                                                              | 1            | 12                    |
|       | 817           | Rodriguez, Julieta                                | 000-18-0024    | / 10 D,00%                                                                                                    |              | 12                    |
| 0     | 51-           | Salazar, Abraham                                  | 000-18-0346    | / 10 0,00%                                                                                                    |              |                       |
|       | 817           | Sánchez, Luis Alfredo                             | 000-18-0170    | / 10 0,00%                                                                                                    |              | 122                   |
|       | 61-           | Saucedo, Dharma Farina                            | 000-18-0391    | 7 10 0,009∈                                                                                                    |              | 12                    |
| 0     | 617           | Torres, Alejandro                                 | 000-16-0067    | / 10 0,00%                                                                                                    |              | 12                    |
| 0     | 511           | Vélez, Miriam Saray                               | 000-18-1370    | / 10 0,00%                                                                                                    |              | 112                   |
|       | 817           | Zintzun, Octavio                                  | 000-16-0661    | / 10 0.00%                                                                                                    | 1            | 12                    |
|       |               |                                                   |                | the second second second second second second second second second second second second second second second se |              |                       |

La fecha se actualizará de forma automática al ingresar la calificación en los dos registros.

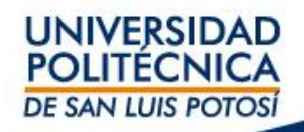

## V. Envío – Calificaciones parciales y finales

1. Seleccionar **Clases** y hacer click en **Calificar:** 

2. Seleccionar **Calificaciones Totales** y hacer click en Clave de curso:

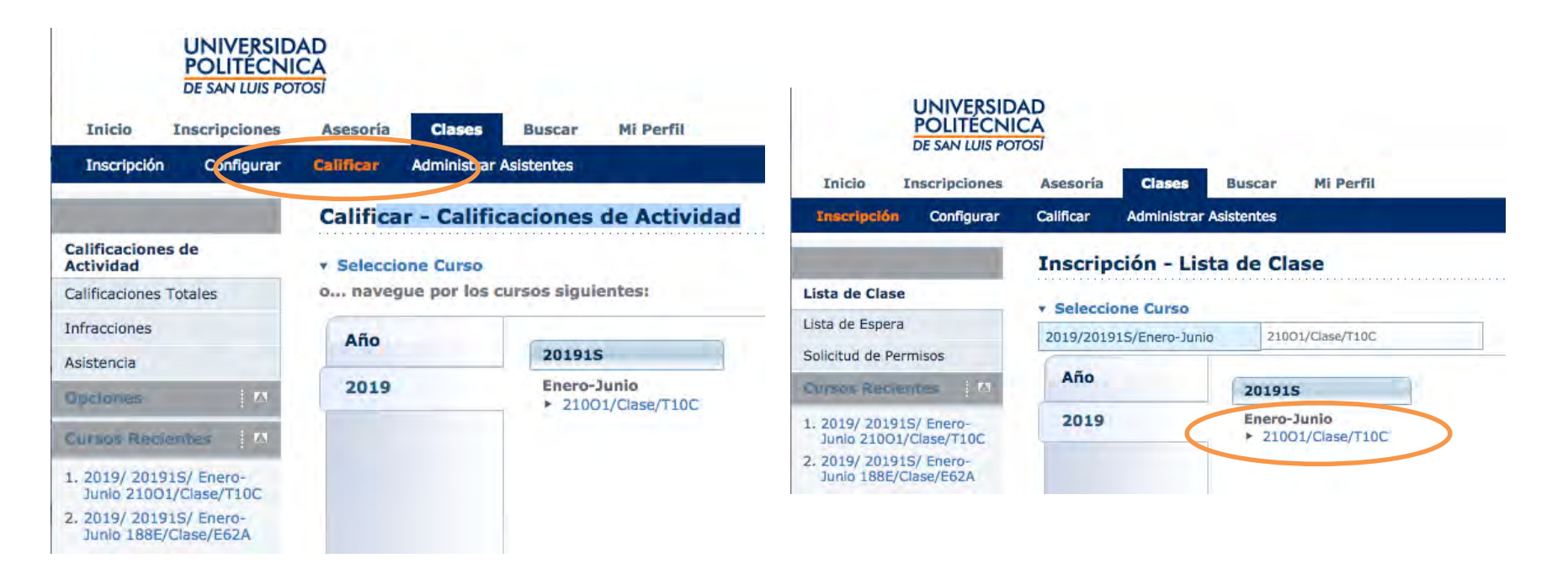

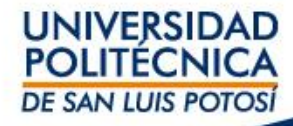

4. La pantalla le mostrará las calificaciones parciales capturadas en promedio así como las calificaciones finales; para que sean añadidas a la calificación de alumno debe primero:

- a) Guardar
- b) Enviar período parcial
- c) Enviar período final

| Lista de Clase                             | Taller de Desari                                                                                                    | ollo Empresarial                 |                    |                        |                                           |                            |                           |                                     |  |  |  |
|--------------------------------------------|----------------------------------------------------------------------------------------------------|----------------------------------|--------------------|------------------------|-------------------------------------------|----------------------------|---------------------------|-------------------------------------|--|--|--|
| Lista de Espera                            | Acosta, Francisco Alberto<br>JUEVES 07:00 p. m 08:55 p. m., UPSLP/Unidad Académica de Estudiantes 1/A7<br>VIERNES 08:00 p. m 08:55 p. m., UPSLP/Unidad Académica de Estudiantes 1/A7 |                                  |                    |                        |                                           |                            |                           |                                     |  |  |  |
|                                            |                                                                                                    |                                  |                    |                        |                                           |                            |                           |                                     |  |  |  |
| Actividades                                |                                                                                                    |                                  |                    |                        |                                           |                            |                           |                                     |  |  |  |
| Equivalencias de<br>Calificaciones         | Tradicional                                                                                                    |                                  |                    |                        |                                           |                            |                           |                                     |  |  |  |
| Página de Inicio de Curso                  | 0 No puede ha                                                                                                    | cer cambios a Mis Calificaciones | , debido a que s   | su Jefe de I           | Departamento ya ha aplicado las           | s calificaciones calcu     | uladas de los alur        | mnos. Ver Detalles                  |  |  |  |
| Calificaciones de<br>Actividades           |                                                                                                    |                                  |                    |                        |                                           |                            |                           |                                     |  |  |  |
| Calificaciones Totales                     |                                                                                                    |                                  | (                  |                        | Periodo Parcial                           |                            |                           | Periodo Final                       |  |  |  |
| Infracciones                               |                                                                                                    | Nombre                           | Tipo de<br>Crédito | Calificaci<br>Calcular | ón Mi<br>la CalificaciónCalificación Real | Calificación<br>Proyectada | Calificación<br>Calculada | Mi Calificación<br>CalificaciónReal |  |  |  |
| Asistencia Opciones                        |                                                                                                    | Carrillo, Miguel Ángel           | Crédito<br>General | 0.00                   | (0.00) 0.00                               | 100.00 (10.0)              | 100.00 (10.0)             | 10.0                                |  |  |  |
| ilii Estadísticas de Curso                 |                                                                                                    | Rodríguez, Sebastián             | Crédito<br>General | 0.00                   | (0.00) 0.00                               |                            |                           |                                     |  |  |  |
| M Enviar Correo                            |                                                                                                    | Torres, Guadalupe Montserrat     | Crédito<br>General | 0.00                   | (0.00) 0.00                               |                            |                           |                                     |  |  |  |
| Descargar Calificaciones                   |                                                                                                    |                                  | Gu                 | lardar                 | Enviar Periodo Parcial Envia              | r Periodo Final            |                           |                                     |  |  |  |
| Descargar Calificaciones<br>de Actividades |                                                                                                    |                                  |                    |                        |                                           |                            |                           |                                     |  |  |  |

Si no realiza este procedimiento su alumno puede ver su calificación pero como **CALIFICACIÓN PROYECTADA**. Una vez que usted envíe las calificaciones el alumno visualizará la calificación como **CALIFICACIÓN REAL**.

UIS POTOSI

## Captura y Envío – Calificaciones extraordinarios y regularización

- 1. Ingresa a Self-Service
- Selecciona las materias en la sección de EXTRAORDINARIO
- 3. Ingresa a la opción de CALIFICACIÓN DE ACTIVIDADES
- En ver Calificaciones de la Actividad Especificada seleccionar:
  - Extraordinario
  - Se desplegará la lista de alumnos en esta situación

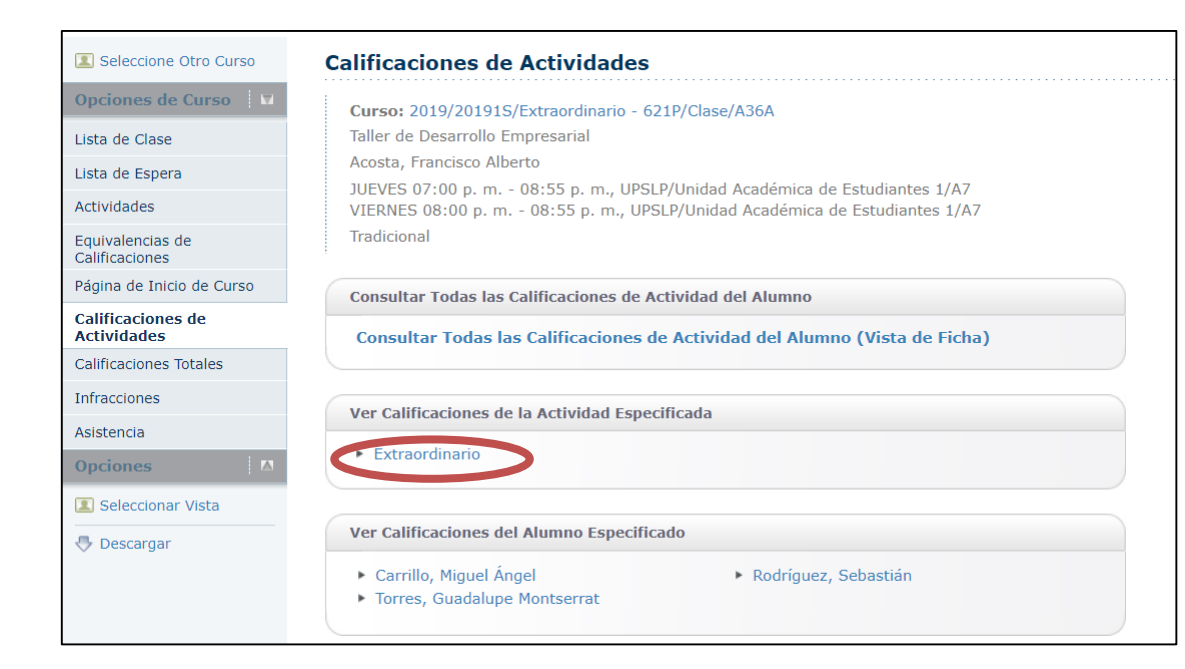

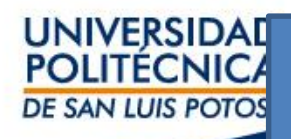

5. Captura la calificación en la columna de puntos obtenidos y guarda para que los puntos se reflejen en la columna de calificación.

6. Para enviar las calificaciones selecciona la sección de Calificaciones Totales:

- Da click en el botón Enviar Período Parcial
- Da click en el botón Enviar Período Final

| Onciones de Durso V                                                                    |                                                                                                    |                                 |                      |                    |                      |            |       |              |                       |  |
|----------------------------------------------------------------------------------------|----------------------------------------------------------------------------------------------------|---------------------------------|----------------------|--------------------|----------------------|------------|-------|--------------|-----------------------|--|
| Lista de Clase<br>Lista de Espera<br>Actividades<br>Equivalencias de<br>Calificaciones | Curso: 2019/201915/Extraordinario - 5219/Clase/A35A<br>Tailer de Desarrollo Empresarial<br>Acosta, Francisco Alberto<br>JUEVES 07:00 p. m 08:55 p. m., UPSLP/Unidad Académica de Estudiantes 1/A7<br>VIERNES 08:00 p. m 08:55 p. m., UPSLP/Unidad Académica de Estudiantes 1/A7<br>Tradicional<br><b>A</b> Stu Jefe de Departamento estableció una fecha Jimite para ingresar las calificaciones de esta actividad del curso |                                 |                      |                    |                      |            |       |              |                       |  |
| Página de Inicio de Curso                                                              | - Du Jen                                                                                                    | e de pepartamento estableció an | a recita mine para i | ngresor no connece | iones de cota activi | duo uci co | 301   |              |                       |  |
| Calificaciones de<br>Actividades                                                       | Extra                                                                                                    | ordinario                       |                      |                    |                      |            |       |              |                       |  |
| Calificaciones Totales                                                                 | Examen E                                                                                                    | Extraordinario                  |                      |                    |                      |            |       |              |                       |  |
| Infracciones                                                                           | Fecha Límite                                                                                                    | Puntos Puntos                   |                      |                    |                      |            |       |              |                       |  |
| Asistencia                                                                             |                                                                                                    | Nombre                          | ID                   | Enviado            | Obtenidos            | Posibles   |       | Calificación | Calificación Recibida |  |
| Opciones 🗌 🔼                                                                           | 0 E                                                                                                    | Carrillo, Miguel Ángel          | 000-16-0643          |                    | 8                    | / 10       | 0.00% |              | 05/06/2019            |  |
| Seleccionar Vista                                                                      | 0 (B)                                                                                                    | * Rodríguez, Sebastián          | 000-16-0476          |                    | 8                    | / 10       | 100%  |              | 05/06/2019 12         |  |
| Enviar Correo                                                                          | 0 81                                                                                                    | Torres, Guadalupe Montserrat    | 000-16-1133          |                    | 8                    | / 10       | .00%  |              | 05/06/2019 12         |  |
| Oescandar                                                                              |                                                                                                    |                                 |                      |                    |                      |            |       |              |                       |  |

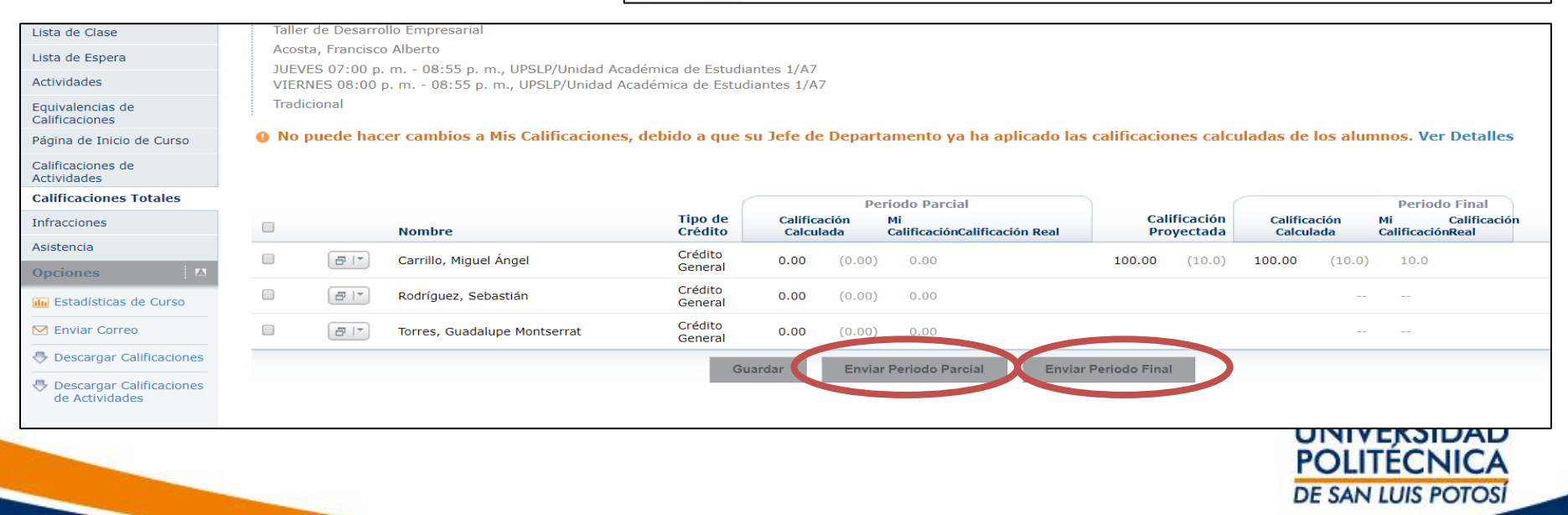

# Contacto

 Para cualquier duda técnica envía un correo a <u>s.informaticos@upslp.edu.mx</u>

 Para dudas relacionadas con los criterios académicos o la aplicación del reglamento envía tu duda a <u>serviciosescolares@upslp.edu.mx</u> laura.medina@upslp.edu.mx

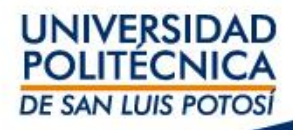